## Лабораторні роботи № 3 та 4

## Побудова та моделювання сенсорних мереж (на прикладах)

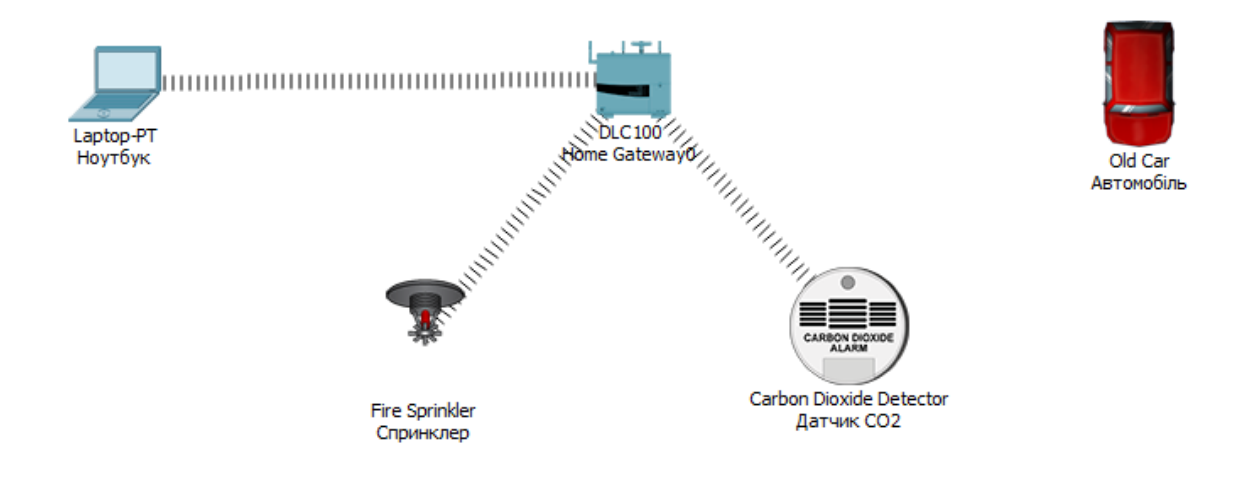

Рисунок 1 – Схема мережі

Елементи мережі

1. Home Gateway

Додамо Home Gateway на наш робочий простір. Для цього знайдемо його в панелі пристроїв та перемістимо його мишкою в робочу область (рис. 2).

| <mark>》</mark> ·》■/■⇔ | Generic Generic Generic WHT300N Generic Concerner Concerner Concer | n |
|-----------------------|----------------------------------------------------------------------------------------------------|---|
| ()                    | Carbon Diovide Detector                                                                                                    |   |
|                       | Carbon bioxide Detector                                                                                                    |   |

Рисунок 2 — Ноте Gateway в панелі пристроїв

Налаштування за замовчуванням в ньому нас влаштовують. Необхідно звернути увагу, що за замовчуванням адреса Home Gateway 192.168.25.1. Також на пристрої за замовчуванням увімкнений протокол DHCP. Надалі ми будемо використовувати її в якості адреси шлюзу за замовчуванням.

2. Спринклер

Додамо спринклер на наш робочий простір. Для цього знайдемо його в панелі пристроїв та перемістимо його мишкою в робочу область (рис. 3).

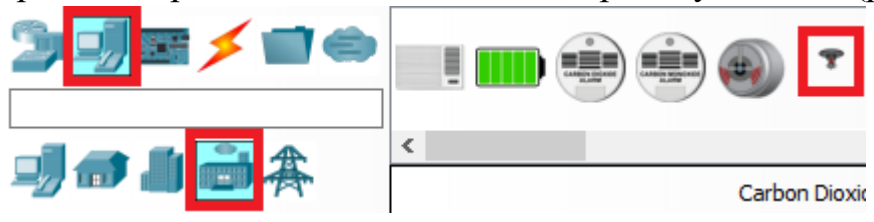

Рисунок 3 — Спринклер в панелі пристроїв

За замовчуванням в ньому встановлено адаптер Fast Ethernet. Нам потрібно змінити його на бездротовий (Wireless) (рис. 4 - 5).

| 💘 loT4                                                                             |                                                    |            | _ |       | ×   |
|------------------------------------------------------------------------------------|----------------------------------------------------|------------|---|-------|-----|
| Specifications Physical Config Attributes                                          |                                                    |            |   |       |     |
| <b>Fire Sprinkler</b><br>A Sprinkler that puts out fire.                           |                                                    |            |   |       | ^   |
| <u>Features:</u>                                                                   |                                                    |            |   |       |     |
| <ul> <li>Registration Server Compatible</li> <li>Raises the water level</li> </ul> | 9                                                  |            |   |       |     |
| <u>Usage:</u>                                                                      |                                                    |            |   |       |     |
| • N/A                                                                              |                                                    |            |   |       |     |
| Direct Control:                                                                    |                                                    |            |   |       |     |
| <ul> <li>ALT-click to interact</li> </ul>                                          |                                                    |            |   |       | J   |
|                                                                                    |                                                    |            |   | Edit  |     |
| Птор                                                                               |                                                    |            |   | Advan | ced |
| Ref loT4                                                                           |                                                    |            | _ |       | ×   |
| Specifications I/O Config Physical Config Thing Editor Pro                         | gramming Attributes                                |            |   |       |     |
| Network Adapter                                                                    | PT-IOT-NM-1CFE                                     |            |   | •     |     |
| Network Adapter 2                                                                  | None<br>PT-IOT-NM-1CE                              |            |   |       |     |
| Digital Slots                                                                      | PT-IOT-NM-ICFE<br>PT-IOT-NM-ICGE                   |            |   | _     |     |
| Analog Slots                                                                       | PT-IOT-NM-IW<br>PT-IOT-NM-IW-AC<br>PT-IOT-NM-3C/4C |            |   |       |     |
| USB Ports                                                                          | 0                                                  |            |   | -     |     |
| Bluetooth                                                                          | Built-in                                           |            |   |       |     |
| Desktop                                                                            | Show                                               | O commente |   |       |     |
| Usage                                                                              |                                                    | Component  |   |       |     |
|                                                                                    |                                                    |            |   |       |     |
|                                                                                    |                                                    |            |   |       |     |
|                                                                                    |                                                    |            |   |       |     |
|                                                                                    |                                                    |            |   |       |     |
|                                                                                    |                                                    |            |   |       |     |
|                                                                                    |                                                    |            |   |       |     |
|                                                                                    |                                                    |            |   |       |     |
|                                                                                    |                                                    |            |   |       |     |
|                                                                                    |                                                    |            |   |       |     |

Рисунок 4 – 5 – Встановлення бездротового адаптеру в спринклер

Далі в якості серверу ІоТ оберемо Ноте Gateway (рис. 6).

| Спринклер                                                                                                    |                                                                                                    |  | _       |       | $\times$ |
|----------------------------------------------------------------------------------------------------|----------------------------------------------------------------------------------------------------|--|---------|-------|----------|
| Specifications Physical Config                                                                                                    | Attributes                                                                                                    |  |         |       |          |
| GLOBAL<br>Settings<br>Algorithm Settings<br>Files<br>INTERFACE<br>Wireless0<br>IPv<br>IPv<br>IPv<br>IPv<br>IPv<br>IPv<br>IPv<br>Po<br>Settings | way/DNS IPv6<br>DHCP<br>Auto Config<br>Static<br>5 Gateway<br>5 DNS Server<br>Server<br>None<br>Home Gateway<br>Remote Server<br>ver Address<br>r Name<br>sword |  | Refresh |       | ^        |
| ↓                                                                                                    |                                                                                                    |  |         |       | •        |
|                                                                                                    |                                                                                                    |  |         |       |          |
| Пор                                                                                                    |                                                                                                    |  |         | Advar | nced     |

Рисунок 6 – Зміна серверу ІоТ

3. Датчик СО<sub>2</sub>

Додамо Датчик CO<sub>2</sub> на наш робочий простір. Для цього знайдемо його в панелі пристроїв та перемістимо його мишкою в робочу область (рис. 2).

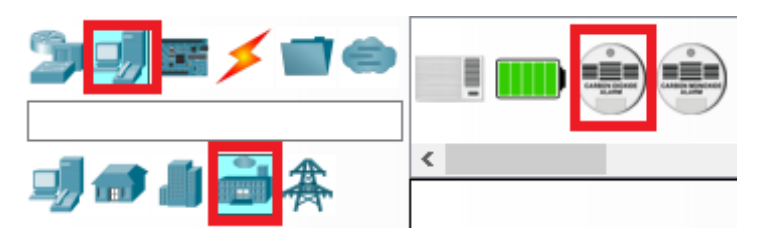

Рисунок 7 — Датчик СО2 в панелі пристроїв

Далі виконуємо налаштування датчика СО2, які аналогічні для спринклера.

4. Кінцеві пристрої

Додамо на нашу робочу область кінцеві пристрої (наприклад, ноутбук).

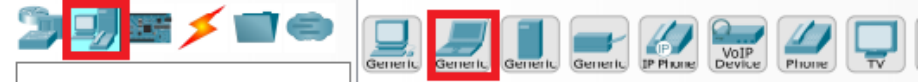

Рисунок 8 – Ноутбук та смартфон в панелі пристроїв

Змінимо адаптер Fast Ethernet на ноутбуці на Wireless (рис. 9 - 12).

| 💐 Laptop0                                                                                                    |                                                                                                    |                                             |                                                                | _     |                                       | ×    |
|----------------------------------------------------------------------------------------------------|----------------------------------------------------------------------------------------------------|---------------------------------------------|----------------------------------------------------------------|-------|---------------------------------------|------|
| Physical Config Deskt                                                                                                    | pp Programming Attributes                                                                                                    |                                             |                                                                |       |                                       |      |
| MODULES                                                                                                    |                                                                                                    | Physical Device View                        |                                                                |       |                                       |      |
| WPC300N                                                                                                    | Zoom In                                                                                                    | Original Size                               | Zoor                                                           | n Out |                                       |      |
| PT-LAPTOP-NM-1AM                                                                                                    |                                                                                                    |                                             |                                                                |       |                                       |      |
| PT-LAPTOP-NM-1CE                                                                                                    |                                                                                                    |                                             |                                                                |       | ŕ                                     |      |
| PT-LAPTOP-NM-1CFE                                                                                                    |                                                                                                    |                                             |                                                                |       |                                       |      |
| PT-LAPTOP-NM-ICGE                                                                                                    |                                                                                                    |                                             |                                                                |       | - 1                                   |      |
| PT-LAPTOP-NM-1FGE                                                                                                    |                                                                                                    |                                             |                                                                |       |                                       |      |
| PT-LAPTOP-NM-1W                                                                                                    |                                                                                                    |                                             |                                                                |       |                                       |      |
| PT-LAPTOP-NM-1W-A                                                                                                    |                                                                                                    |                                             |                                                                |       |                                       |      |
| PT-LAPTOP-NM-1W-AC                                                                                                    |                                                                                                    |                                             |                                                                |       |                                       |      |
| PT-LAPTOP-NM-3G/4G                                                                                                    |                                                                                                    |                                             |                                                                |       |                                       |      |
| PT-MICROPHONE                                                                                                    |                                                                                                    |                                             |                                                                |       |                                       | ~    |
|                                                                                                    | <                                                                                                    |                                             |                                                                |       | >                                     |      |
|                                                                                                    | Customize                                                                                                    |                                             | Customize                                                      |       |                                       |      |
|                                                                                                    | Icon in<br>Physical View                                                                                                    |                                             | Icon in<br>Logical View                                        |       |                                       |      |
| The Liekeye WPC 200N modul                                                                                                    | a providen one 2.40Hz wireless interface quita                                                                                                    | he for connection to wireless natworks. The | modulo                                                         |       |                                       | n I. |
| supports protocols that use E                                                                                                    | thernet for LAN access.                                                                                                    | ble for connection to wreless networks. The | module                                                         | 0     |                                       |      |
|                                                                                                    |                                                                                                    |                                             |                                                                |       |                                       |      |
|                                                                                                    |                                                                                                    |                                             |                                                                |       |                                       |      |
| Тор                                                                                                    |                                                                                                    |                                             |                                                                |       |                                       |      |
|                                                                                                    |                                                                                                    |                                             |                                                                |       |                                       |      |
|                                                                                                    |                                                                                                    |                                             |                                                                |       |                                       |      |
| 🥐 Laptop0                                                                                                    |                                                                                                    |                                             |                                                                | -     |                                       | ×    |
| Reprosed the second second sec | op Programming Attributes                                                                                                    |                                             |                                                                | -     |                                       | ×    |
| Laptop0     Physical Config Deskt     MODULES                                                                                                    | op Programming Attributes                                                                                                    | Physical Device View                        |                                                                | -     |                                       | ×    |
| Physical Config Deskt     MODULES     WPC300N                                                                                                    | pp Programming Attributes                                                                                                    | Physical Device View<br>Original Size       | Zoon                                                           |       |                                       | ×    |
| Laptop0      Physical Config Deskt      MODULES      WPC300N      PT-LAPTOP-NM-1AM                                                                                                    | op Programming Attributes<br>Zoom In                                                                                                    | Physical Device View<br>Original Size       | Zoon                                                           |       |                                       | ×    |
| Laptop0      Physical Config Deskt      MODULES      WPC300N      PT-LAPTOP-NM-1AM      PT-LAPTOP-NM-1CE                                                                                                    | op Programming Attributes<br>Zoom In                                                                                                    | Physical Device View<br>Original Size       | Zoon                                                           | - Out | ^                                     | ×    |
|                                                                                                    | op Programming Attributes<br>Zoom In                                                                                                    | Physical Device View<br>Original Size       | Zoon                                                           | - Out |                                       | ×    |
|                                                                                                    | op Programming Attributes<br>Zoom In                                                                                                    | Physical Device View<br>Original Size       | Zoon                                                           | n Out |                                       | ×    |
|                                                                                                    | pp Programming Attributes<br>Zoom In                                                                                                    | Physical Device View<br>Original Size       | Zoon                                                           | - Out |                                       | ×    |
|                                                                                                    | pp Programming Attributes<br>Zoom In                                                                                                    | Physical Device View<br>Original Size       | Zoon                                                           | n Out |                                       | ×    |
|                                                                                                    | op Programming Attributes<br>Zoom In                                                                                                    | Physical Device View<br>Original Size       | Zoon                                                           | n Out |                                       | ×    |
|                                                                                                    | op Programming Attributes<br>Zoom In                                                                                                    | Physical Device View<br>Original Size       | Zoon                                                           | n Out |                                       | ×    |
| Laptop0 Physical Config Deskt MODULES WPC300N PT-LAPTOP-NM-1AM PT-LAPTOP-NM-1CE PT-LAPTOP-NM-1CFE PT-LAPTOP-NM-1CFE PT-LAPTOP-NM-1FFE PT-LAPTOP-NM-1FFE PT-LAPTOP-NM-1FFE PT-LAPTOP-NM-1W-A PT-LAPTOP-NM-1W-A PT-LAPTOP-NM-1W-A PT-LAPTOP-NM-1W-A PT-LAPTOP-NM-1W-A PT-LAPTOP-NM-1W-A PT-LAPTOP-NM-1W-A PT-LAPTOP-NM-1W-A PT-LAPTOP-NM-1W-A PT-LAPTOP-NM-3G/4G                                                                                                    | op Programming Attributes<br>Zoom In                                                                                                    | Physical Device View<br>Original Size       | Zoon                                                           | n Out |                                       | ×    |
| Laptop0 Physical Config Deskt MODULES WPC300N PT-LAPTOP-NM-1AM PT-LAPTOP-NM-1CE PT-LAPTOP-NM-1CE PT-LAPTOP-NM-1FFE PT-LAPTOP-NM-1FFE PT-LAPTOP-NM-1W-AC PT-LAPTOP-NM-1W-AC PT-LAPTOP-NM-1W-AC PT-LAPTOP-NM-1W-AC PT-LAPTOP-NM-1W-AC PT-LAPTOP-NM-1W-AC PT-LAPTOP-NM-3G/4G PT-HEADPHONE PT-HEADPHONE                                                                                                    | 200 Programming Attributes                                                                                                    | Physical Device View<br>Original Size       | Zoon                                                           | n Out |                                       | ×    |
| Laptop0   Physical Config Deskt   MODULES WPC300N   PT-LAPTOP-NM-1AM PT-LAPTOP-NM-1CE   PT-LAPTOP-NM-1CE   PT-LAPTOP-NM-1CE   PT-LAPTOP-NM-1FFE   PT-LAPTOP-NM-1FFE   PT-LAPTOP-NM-1W   PT-LAPTOP-NM-1W-A   PT-LAPTOP-NM-1W-A                                                                                                    | p Programming Attributes                                                                                                    | Physical Device View<br>Original Size       | Zoon                                                           | n Out |                                       | ×    |
| Physical       Config       Deskt         MODULES       WPC300N         PT-LAPTOP-NM-1AM       PT-LAPTOP-NM-1CE         PT-LAPTOP-NM-1CE       PT-LAPTOP-NM-1CGE         PT-LAPTOP-NM-1GE       PT-LAPTOP-NM-1FFE         PT-LAPTOP-NM-1FFE       PT-LAPTOP-NM-1FFE         PT-LAPTOP-NM-1W       PT-LAPTOP-NM-1W-AC         PT-LAPTOP-NM-1W-AC       PT-LAPTOP-NM-1W-AC         PT-LAPTOP-NM-3G/4G       PT-HEADPHONE         PT-MICROPHONE       PT-MICROPHONE                                                                                                    | Dp Programming Attributes                                                                                                    | Physical Device View<br>Original Size       | Customize                                                      | n Out | · · · · · · · · · · · · · · · · · · · | ×    |
| MODULES         WPC300N         PT-LAPTOP-NM-1AM         PT-LAPTOP-NM-1CE         PT-LAPTOP-NM-1CE         PT-LAPTOP-NM-1CGE         PT-LAPTOP-NM-1CGE         PT-LAPTOP-NM-1FFE         PT-LAPTOP-NM-1FFE         PT-LAPTOP-NM-1FFE         PT-LAPTOP-NM-1FFE         PT-LAPTOP-NM-1W         PT-LAPTOP-NM-1W-AC         PT-LAPTOP-NM-1W-AC         PT-MICROPHONE         PT-MICROPHONE                                                                                                    | Dp Programming Attributes                                                                                                    | Physical Device View<br>Original Size       | Customize                                                      | n Out | · · ·                                 | ×    |
| Image: Configence of the second second se                                | p Programming Attributes                                                                                                    | Physical Device View<br>Original Size       | Customize<br>Icon in<br>Logical View                           | n Out | · · · · · · · · · · · · · · · · · · · | ×    |
| Image: Config Deskt         Physical Config Deskt         MODULES         WPC300N         PT-LAPTOP-NM-1AM         PT-LAPTOP-NM-1CE         PT-LAPTOP-NM-1CE         PT-LAPTOP-NM-1CE         PT-LAPTOP-NM-1CE         PT-LAPTOP-NM-1FFE         PT-LAPTOP-NM-1FFE         PT-LAPTOP-NM-1W         PT-LAPTOP-NM-1W-AC         PT-LAPTOP-NM-3G/4G         PT-HEADPHONE         PT-MICROPHONE         PT-MICROPHONE                                                                                                    | p Programming Attributes                                                                                                    | Physical Device View<br>Original Size       | Customize<br>Icon in<br>Logical View                           | n Out | ,<br>,                                | ×    |
| Image: Config Deskt         MODULES         WPC300N         PT-LAPTOP-NM-1AM         PT-LAPTOP-NM-1CE         PT-LAPTOP-NM-1CE         PT-LAPTOP-NM-1CE         PT-LAPTOP-NM-1CE         PT-LAPTOP-NM-1FFE         PT-LAPTOP-NM-1FFE         PT-LAPTOP-NM-1FFE         PT-LAPTOP-NM-1W-A         PT-LAPTOP-NM-1W-A         PT-LAPTOP-NM-1W-A         PT-LAPTOP-NM-3G/4G         PT-MICROPHONE         PT-MICROPHONE         The PT-LAPTOP-NM-1CFE MOLAN applications, the Fast Et network modules offer autos                                                                                                    | p Programming Attributes                                                                                                    | Physical Device View<br>Original Size       | Customize<br>Icon in<br>Logical View                           | n Out |                                       | ×    |
| MODULES         WPC300N         PT-LAPTOP-NM-1AM         PT-LAPTOP-NM-1CE         PT-LAPTOP-NM-1CE         PT-LAPTOP-NM-1CE         PT-LAPTOP-NM-1CE         PT-LAPTOP-NM-1CE         PT-LAPTOP-NM-1CE         PT-LAPTOP-NM-1CE         PT-LAPTOP-NM-1CE         PT-LAPTOP-NM-1FFE         PT-LAPTOP-NM-1FFE         PT-LAPTOP-NM-1W-A         PT-LAPTOP-NM-1W-A         PT-MICROPHONE         PT-MICROPHONE         PT-MICROPHONE         PT-MICROPHONE         PT-MICROPHONE         PT-MICROPHONE         PT-MICROPHONE         PT-MICROPHONE         PT-MICROPHONE         PT-MICROPHONE         PT-M                                                                                                    | pp Programming Attributes                                                                                                    | Physical Device View<br>Original Size       | Customize<br>Icon in<br>Logical View<br>ge of<br>t<br>N (VLAN) | n Out |                                       | ×    |
| Physical       Config       Deskt         MODULES       WPC300N         PT-LAPTOP-NM-1AM       PT-LAPTOP-NM-1CE         PT-LAPTOP-NM-1CFE       PT-LAPTOP-NM-1CFE         PT-LAPTOP-NM-1CFE       PT-LAPTOP-NM-1FFE         PT-LAPTOP-NM-1FFE       PT-LAPTOP-NM-1FFE         PT-LAPTOP-NM-1FFE       PT-LAPTOP-NM-1FFE         PT-LAPTOP-NM-1W-A       PT-LAPTOP-NM-1W-A         PT-LAPTOP-NM-1W-A       PT-LAPTOP-NM-1W-AC         PT-LAPTOP-NM-1W-A       PT-LAPTOP-NM-1W-AC         PT-LAPTOP-NM-1W-A       PT-LAPTOP-NM-1W-AC         PT-LAPTOP-NM-1W-A       PT-LAPTOP-NM-1W-AC         PT-LAPTOP-NM-1W-A       PT-LAPTOP-NM-1W-AC         PT-LAPTOP-NM-1W-A       PT-LAPTOP-NM-1W-AC         PT-LAPTOP-NM-1W-A       PT-LAPTOP-NM-1W-AC         PT-LAPTOP-NM-1W-A       PT-LAPTOP-NM-1W-AC         PT-LAPTOP-NM-1W-A       PT-LAPTOP-NM-1W-AC         PT-MICROPHONE       PT-MICROPHONE         PT-MICROPHONE       PT-MICROPHONE         PT-MICROPHONE       PT-MICROPHONE                                                                                                    | pp Programming Attributes<br>Zoom In<br>Zoom In<br>Customize<br>Icon in<br>Physical View<br>dule provides one Fast-Ethernet interface for<br>nernet network modules support many internet<br>ensing 10/100BaseTX or 100BaseFX Ethernet. | Physical Device View<br>Original Size       | Customize<br>Icon in<br>Logical View                           | n Out |                                       | ×    |
| Physical       Config       Deskt         MODULES       WPC300N         PT-LAPTOP-NM-1AM       PT-LAPTOP-NM-1CE         PT-LAPTOP-NM-1CE       PT-LAPTOP-NM-1CE         PT-LAPTOP-NM-1GE       PT-LAPTOP-NM-1FFE         PT-LAPTOP-NM-1FFE       PT-LAPTOP-NM-1FFE         PT-LAPTOP-NM-1W       PT-LAPTOP-NM-1W-AC         PT-LAPTOP-NM-1W-AC       PT-LAPTOP-NM-3G/4G         PT-HEADPHONE       PT-MICROPHONE         PT-MICROPHONE       PT-MICROPHONE         The PT-LAPTOP-NM-1CFE Model Model M                                                                                                    | pp Programming Attributes                                                                                                    | Physical Device View<br>Original Size       | Customize<br>Icon in<br>Logical View<br>ge of A<br>N (VLAN)    | n Out | ,<br>,                                | ×    |

| 🧶 Laptop0                                                                                                    |                                                                                                    | -         |          | $\times$ |
|----------------------------------------------------------------------------------------------------|----------------------------------------------------------------------------------------------------|-----------|----------|----------|
| Physical Config Deskto                                                                                                    | n Programming Attributes                                                                                                    |           |          |          |
| comp beau                                                                                                    | p ringpointing reconcise                                                                                                    |           |          |          |
| MODULES                                                                                                    | Physical Device View                                                                                                    |           |          |          |
| WPC300N                                                                                                    | Zoom In Original Size Zoo                                                                                                    | m Out     |          | -        |
| PT-LAPTOP-NM-1AM                                                                                                    |                                                                                                    |           |          | ^        |
| PT-LAPTOP-NM-1CE                                                                                                    |                                                                                                    |           |          |          |
| PT-LAPTOP-NM-1CGE                                                                                                    |                                                                                                    |           |          |          |
| PT-LAPTOP-NM-1FFE                                                                                                    |                                                                                                    |           |          | 11       |
| PT-LAPTOP-NM-1FGE                                                                                                    |                                                                                                    |           |          |          |
| PT-LAPTOP-NM-1W                                                                                                    |                                                                                                    |           |          |          |
| PT-LAPTOP-NM-1W-A                                                                                                    |                                                                                                    |           |          |          |
| PT-LAPTOP-NM-1W-AC                                                                                                    |                                                                                                    |           |          |          |
| PT-LAPTOP-NM-3G/4G                                                                                                    | In the second second se |           |          |          |
| PT-MICROPHONE                                                                                                    |                                                                                                    |           |          | ~        |
|                                                                                                    | <                                                                                                    |           | >        |          |
|                                                                                                    | Customize                                                                                                    |           |          |          |
|                                                                                                    | Icon in Icon in                                                                                                    |           |          |          |
| V                                                                                                    | Physical view Logical view                                                                                                    | _         | 0        |          |
| The PT-LAPTOP-NM-1W modul                                                                                                    | le provides one 2.4GHz wireless interface suitable for connection to wireless networks. The module                                                                                                    | 0         | <u>)</u> |          |
| supports protocols that use En                                                                                                    | memet for LAW access.                                                                                                    |           |          | ۰.       |
|                                                                                                    |                                                                                                    |           |          |          |
|                                                                                                    |                                                                                                    |           |          |          |
| Тор                                                                                                    |                                                                                                    |           |          |          |
|                                                                                                    |                                                                                                    |           |          |          |
|                                                                                                    |                                                                                                    |           | _        | ~        |
| 🌾 Laptop0                                                                                                    |                                                                                                    | -         |          | ×        |
| Eaptop0 Physical Config Deskto                                                                                                    | p Programming Attributes                                                                                                    | -         |          | ×        |
| Reptop0                                                                                                    | p Programming Attributes                                                                                                    | -         |          | ×        |
| Physical Config Deskto                                                                                                    | Programming Attributes<br>Physical Device View                                                                                                    | -         |          | ×        |
| MODULES         A           WPC300N         A                                                                                                    | p Programming Attributes<br>Physical Device View<br>Zoom In Original Size Zoo                                                                                                    |           |          | ×        |
| Laptop0      Physical Config Deskto      MODULES      WPC300N      PT-LAPTOP-NM-1AM      DT_LAPTOP NM 1CE                                                                                                    | p Programming Attributes<br>Physical Device View<br>Zoom In Original Size Zoo                                                                                                    |           |          | ×        |
| Laptop0      Physical Config Deskto      MODULES      WPC300N      PT-LAPTOP-NM-1AM      PT-LAPTOP-NM-1CE      PT-1 APTOP-NM-1CE      PT-1 APTOP-NM-1CE      PTOP-NM-1CE      PTOP-NM-1CE      PTOP-NM-1C | p Programming Attributes<br>Physical Device View<br>Zoom In Original Size Zoo                                                                                                    | <br>m Out |          | ×        |
| Laptop0      Physical Config Deskto      MODULES      WPC300N      PT-LAPTOP-NM-1AM      PT-LAPTOP-NM-1CE      PT-LAPTOP-NM-1CE      PT-LAPTOP-NM-1CGE      PT-LAPTOP-NM-1CGE                                                                                                    | p Programming Attributes<br>Physical Device View<br>Zoom In Original Size Zoo                                                                                                    | <br>m Out |          | ×        |
| MODULES       WPC300N       PT-LAPTOP-NM-1AM       PT-LAPTOP-NM-1CE       PT-LAPTOP-NM-1CE       PT-LAPTOP-NM-1CFE       PT-LAPTOP-NM-1CFE       PT-LAPTOP-NM-1CFE       PT-LAPTOP-NM-1CFE                                                                                                    | p Programming Attributes<br>Physical Device View<br>Zoom In Original Size Zoo                                                                                                    | m Out     |          | ×        |
| MODULES       Annotation         WPC300N       PT-LAPTOP-NM-1AM         PT-LAPTOP-NM-1CE       PT-LAPTOP-NM-1CE         PT-LAPTOP-NM-1CFE       PT-LAPTOP-NM-1CFE         PT-LAPTOP-NM-1FFE       PT-LAPTOP-NM-1FFE                                                                                                    | p Programming Attributes Physical Device View Zoom In Original Size Zoo                                                                                                    | m Out     |          | ×        |
| MODULES       Andrew State         MODULES       Andrew State         WPC300N       PT-LAPTOP-NM-1AM         PT-LAPTOP-NM-1CE       PT-LAPTOP-NM-1CE         PT-LAPTOP-NM-1CE       PT-LAPTOP-NM-1FE         PT-LAPTOP-NM-1FE       PT-LAPTOP-NM-1FE         PT-LAPTOP-NM-1FFE       PT-LAPTOP-NM-1FGE                                                                                                    | p Programming Attributes<br>Physical Device View<br>Zoom In Original Size Zoo                                                                                                    |           |          | ×        |
| MODULES         MODULES         WPC300N         PT-LAPTOP-NM-1AM         PT-LAPTOP-NM-1CE         PT-LAPTOP-NM-1CE         PT-LAPTOP-NM-1CE         PT-LAPTOP-NM-1FE         PT-LAPTOP-NM-1FE         PT-LAPTOP-NM-1FE         PT-LAPTOP-NM-1FE         PT-LAPTOP-NM-1FE         PT-LAPTOP-NM-1FE         PT-LAPTOP-NM-1FE         PT-LAPTOP-NM-1W-                                                                                                    | p Programming Attributes<br>Physical Device View<br>Zoom In Original Size Zoo                                                                                                    | - m Out   |          | ×        |
| MODULES         WPC300N         PT-LAPTOP-NM-1AM         PT-LAPTOP-NM-1CE         PT-LAPTOP-NM-1CE         PT-LAPTOP-NM-1CE         PT-LAPTOP-NM-1FE         PT-LAPTOP-NM-1FE         PT-LAPTOP-NM-1FE         PT-LAPTOP-NM-1FE         PT-LAPTOP-NM-1FE         PT-LAPTOP-NM-1FE         PT-LAPTOP-NM-1FE         PT-LAPTOP-NM-1W-A         PT-LAPTOP-NM-1W-A                                                                                                    | p Programming Attributes<br>Physical Device View<br>Zoom In Original Size Zoo                                                                                                    | - m Out   |          | ×        |
| MODULES         WPC300N         PT-LAPTOP-NM-1AM         PT-LAPTOP-NM-1CE         PT-LAPTOP-NM-1CE         PT-LAPTOP-NM-1CE         PT-LAPTOP-NM-1CE         PT-LAPTOP-NM-1CE         PT-LAPTOP-NM-1FFE         PT-LAPTOP-NM-1FGE         PT-LAPTOP-NM-1FGE         PT-LAPTOP-NM-1W-A         PT-LAPTOP-NM-1W-A         PT-LAPTOP-NM-1W-AC         PT-LAPTOP-NM-3G/4G         PT-LAPTOP-NM-3G/4G                                                                                                    | p Programming Attributes<br>Physical Device View<br>Zoom In Original Size Zoo                                                                                                    | m Out     |          | ×        |
| MODULES         MODULES         WPC300N         PT-LAPTOP-NM-1AM         PT-LAPTOP-NM-1CE         PT-LAPTOP-NM-1CE         PT-LAPTOP-NM-1CE         PT-LAPTOP-NM-1CE         PT-LAPTOP-NM-1FE         PT-LAPTOP-NM-1FE         PT-LAPTOP-NM-1FGE         PT-LAPTOP-NM-1W         PT-LAPTOP-NM-1W-AC         PT-LAPTOP-NM-1W-AC         PT-LAPTOP-NM-3G/4G         PT-MCROPHONE                                                                                                    | Programming Attributes Physical Device View Zoom In Original Size Zoo                                                                                                    | m Out     |          | ×        |
| MODULES         MODULES         WPC300N         PT-LAPTOP-NM-1AM         PT-LAPTOP-NM-1CE         PT-LAPTOP-NM-1CE         PT-LAPTOP-NM-1CE         PT-LAPTOP-NM-1FE         PT-LAPTOP-NM-1FE         PT-LAPTOP-NM-1W-A         PT-LAPTOP-NM-1W-A         PT-LAPTOP-NM-1W-AE         PT-LAPTOP-NM-1W-AE         PT-LAPTOP-NM-1W-AE         PT-LAPTOP-NM-1W-AE         PT-LAPTOP-NM-1W-AE         PT-LAPTOP-NM-1W-AE         PT-LAPTOP-NM-1W-AE         PT-LAPTOP-NM-1W-AE         PT-LAPTOP-NM-1W-AE         PT-LAPTOP-NM-1W-AE         PT-MICROPHONE         PT-MICROPHONE                                                                                                    | p Programming Attributes<br>Physical Device View<br>Zoom In Original Size Zoo                                                                                                    | m Out     |          | ×        |
| MODULES         MODULES         WPC300N         PT-LAPTOP-NM-1AM         PT-LAPTOP-NM-1CE         PT-LAPTOP-NM-1CE         PT-LAPTOP-NM-1GE         PT-LAPTOP-NM-1FE         PT-LAPTOP-NM-1FE         PT-LAPTOP-NM-1W-A         PT-LAPTOP-NM-1W-A         PT-LAPTOP-NM-1W-A         PT-LAPTOP-NM-1W-A         PT-LAPTOP-NM-1W-A         PT-LAPTOP-NM-1W-A         PT-LAPTOP-NM-1W-A         PT-LAPTOP-NM-1W-A         PT-LAPTOP-NM-1W-A         PT-LAPTOP-NM-1W-A         PT-LAPTOP-NM-1W-A         PT-LAPTOP-NM-1W-A         PT-LAPTOP-NM-1W-A                                                                                                    | p Programming Attributes Physical Device View Zoom In Original Size Zoo                                                                                                    | m Out     | -        | ×        |
| MODULES         MODULES         WPC300N         PT-LAPTOP-NM-1AM         PT-LAPTOP-NM-1CE         PT-LAPTOP-NM-1CE         PT-LAPTOP-NM-1CE         PT-LAPTOP-NM-1FE         PT-LAPTOP-NM-1FE         PT                                                                                                    | p Programming Attributes Physical Device View Zoom In Original Size Zoo                                                                                                    | m Out     |          | ×        |
| MODULES         MODULES         WPC300N         PT-LAPTOP-NM-1AM         PT-LAPTOP-NM-1CE         PT-LAPTOP-NM-1CE         PT-LAPTOP-NM-1CE         PT-LAPTOP-NM-1CE         PT-LAPTOP-NM-1FE         PT-LAPTOP-NM-1FE         PT-LAPTOP-NM-1FE         PT-LAPTOP-NM-1FE         PT-LAPTOP-NM-1W-A         PT-LAPTOP-NM-1W-A                                                                                                    | p Programming Attributes Physical Device View Zoom In Original Size Zoo                                                                                                    | m Out     |          | ×        |
| MODULES         WPC300N         PT-LAPTOP-NM-1AM         PT-LAPTOP-NM-1CE         PT-LAPTOP-NM-1CE         PT-LAPTOP-NM-1CE         PT-LAPTOP-NM-1CE         PT-LAPTOP-NM-1FE         PT-LAPTOP-NM-1FE         PT-LAPTOP-NM-1FE         PT-LAPTOP-NM-1FE         PT-LAPTOP-NM-1FE         PT-LAPTOP-NM-1W-A         PT-LAPTOP-NM-1W-A         PT-LAPTOP-NM-3G/4G         PT-HEADPHONE         PT-MICROPHONE         PT-MICROPHONE         PT-MICROPHONE                                                                                                    | p Programming Attributes<br>Physical Device View<br>Zoom In Original Size Zoo<br>Customize<br>I Con in<br>Physical View<br>Logical View<br>Logical View<br>Logical View<br>Logical View                                                                                                    | m Out     | ·        | ×        |
| MODULES         WPC300N         PT-LAPTOP-NM-1AM         PT-LAPTOP-NM-1CE         PT-LAPTOP-NM-1CE         PT-LAPTOP-NM-1CE         PT-LAPTOP-NM-1CE         PT-LAPTOP-NM-1FE         PT-LAPTOP-NM-1FE         PT-LAPTOP-NM-1FE         PT-LAPTOP-NM-1FE         PT-LAPTOP-NM-1FE         PT-LAPTOP-NM-1W-AC         PT-LAPTOP-NM-1W-AC         PT-LAPTOP-NM-3G/4G         PT-HEADPHONE         PT-MICROPHONE         PT-MICROPHONE         PT-MICROPHONE         PT-MICROPHONE                                                                                                    | p       Programming       Attributes         Physical Device View         Zoom In       Original Size       Zoo         Image: Colspan="2">Image: Colspan="2">Contine Image: Colspan="2">Contine Image: Colspan="2"         Image: Colspan="2">Physical View         Image: Colspan="2">Contine Image: Colspan="2"         Image: Colspan="2">Contine Image: Colspan="2"         Image: Colspan="2">Physical View         Image: Colspan="2">Physical View         Image: Colspan="2">Physical View         Image: Colspan="2">Contine Image: Colspan="2"         Image: Colspan="2">Physical View         Image: Colspan="2">Image: Colspan="2"         Image: Colspan="2"       Image: Colspan="2"         Image: Colspan="2">Physical View         Image: Colspan="2"       Image: Colspan="2"         Image: Colspan="2">Contine Image: Colspan="2"         Image: Colspan="2"       Image: Colspan="2"         Image: Colspan="2"       Image: Colspan="2"       Image:                                                                                                    | m Out     | ·        | ×        |
| MODULES         WPC300N         PT-LAPTOP-NM-1AM         PT-LAPTOP-NM-1CE         PT-LAPTOP-NM-1CE         PT-LAPTOP-NM-1CE         PT-LAPTOP-NM-1CE         PT-LAPTOP-NM-1CE         PT-LAPTOP-NM-1FE         PT-LAPTOP-NM-1FE         PT-LAPTOP-NM-1FE         PT-LAPTOP-NM-1FE         PT-LAPTOP-NM-1W-AC         PT-LAPTOP-NM-1W-AC         PT-LAPTOP-NM-3G/4G         PT-HEADPHONE         PT-MICROPHONE         PT-MICROPHONE         PT-MICROPHONE                                                                                                    | p       Programming       Attributes         Physical Device View       Zoom In       Original Size       Zoo         Image: Construction of the second second se                                                                                                    | m Out     | ,<br>,   | ×        |
| Image: Config Deskto         MODULES         WPC300N         PT-LAPTOP-NM-1AM         PT-LAPTOP-NM-1CE         PT-LAPTOP-NM-1CE         PT-LAPTOP-NM-1CE         PT-LAPTOP-NM-1GE         PT-LAPTOP-NM-1FE         PT-LAPTOP-NM-1FE         PT-LAPTOP-NM-1W         PT-LAPTOP-NM-1W-AC         PT-LAPTOP-NM-1W-AC                                                                                                    | p Programming Attributes<br>Physical Device View<br>Zoom In Original Size Zoo<br>Customize<br>Icon in<br>Physical View<br>Logical View<br>Le provides one 2.4GHz wireless interface suitable for connection to wireless networks. The module<br>thermet for LAN access.                                                                                                    | m Out     | ·        | ×        |
| MODULES         MODULES         WPC300N         PT-LAPTOP-NM-1AM         PT-LAPTOP-NM-1CE         PT-LAPTOP-NM-1CE         PT-LAPTOP-NM-1CE         PT-LAPTOP-NM-1CE         PT-LAPTOP-NM-1FE         PT-LAPTOP-NM-1FE         PT-LAPTOP-NM-1FE         PT-LAPTOP-NM-1FE         PT-LAPTOP-NM-1W         PT-LAPTOP-NM-1W         PT-LAPTOP-NM-1W         PT-LAPTOP-NM-1W         PT-LAPTOP-NM-1W         PT-LAPTOP-NM-1W         PT-LAPTOP-NM-1W         PT-LAPTOP-NM-1W         PT-LAPTOP-NM-1W         PT-LAPTOP-NM-1W-A         PT-LAPTOP-NM-1W-A         PT-LAPTOP-NM-1W-A         PT-LAPTOP-NM-1W-A         PT-LAPTOP-NM-1W-A         PT-LAPTOP-NM-1W-A         PT-LAPTOP-NM-1W-A         PT-LAPTOP-NM-1W-A         PT-LAPTOP-NM-1W-A         PT-LAPTOP-NM-1W-A         PT-LAPTOP-NM-1W-A         PT-LAPTOP-NM-1W-A         PT-LAPTOP-NM-1W         PT-MICROPHONE         PT-MICROPHONE         PT-LAPTOP-NM-1W         WO         PT-LAPTOP-NM-1W         PT-LAPTOP-NM-1W         PT-MICROPHONE                                                                                                    | p       Programming       Attributes         Physical Device View         Zoom In       Original Size       Zoo         Image: Colspan="2">Image: Colspan="2">Colspan="2">Colspan="2"         Image: Colspan="2">Colspan="2"       Image: Colspan="2">Colspan="2"         Image: Colspan="2">Colspan="2"       Image: Colspan="2"       Image: Colspan="2"         Image: Colspan="2"       Image: Colspan="2"       Image: Colspan="2"       Image: Colspan="2"         Image: Colspan="2">Colspan="2"       Image: Colspan="2"       Image: Colspa=""2"       Image: Colspan="2"                                                                                                    | m Out     |          | ×        |

Рисунок 9 - 12 – Заміна адаптеру Fast Ethernet на Wireless

Після встановлення бездротового адаптеру на ноутбуці, введемо SSID нашого Ноте Gateway в налаштуваннях (рис. 13).

| GLOBAL                |                            |          | Wireless0       |      |
|-----------------------|----------------------------|----------|-----------------|------|
| Settings              | rt Status                  |          |                 | 🗹 On |
| Algorithm Settings Ba | ndwidth                    |          | 54 Mbps         |      |
| INTERFACE             | AC Address                 |          | 0009.7CD1.D10C  |      |
| Wireless0 SS          | ID                         |          | HomeGateway     |      |
| Bluetooth             | Authentication             |          |                 |      |
|                       | Disabled                   | O WEP    | WEP Key         |      |
|                       | WPA-PSK                    | WPA2-PSK | PSK Pass Phrase |      |
|                       | WPA                        | O WPA2   | User ID         |      |
|                       |                            | U WFA2   | Password        |      |
| E                     | ncryption Type             |          | Disabled        | -    |
|                       | IP Configuration           |          |                 |      |
|                       | DHCP                       |          |                 |      |
|                       | <ul> <li>Static</li> </ul> |          |                 |      |
|                       | IP Address                 |          | 192.168.25.103  |      |
|                       | Subnet Mask                |          | 255.255.255.0   |      |
|                       | IPv6 Configuration         |          |                 |      |
|                       | DHCP                       |          |                 |      |
|                       | Auto Config                |          |                 |      |
| ×                     | Static                     |          |                 |      |

Рисунок 13 – Налаштування SSID на бездротовому мережевому адаптері ноутбука Налаштуємо адресу мережного адаптеру ноутбука (рис. 14–15).

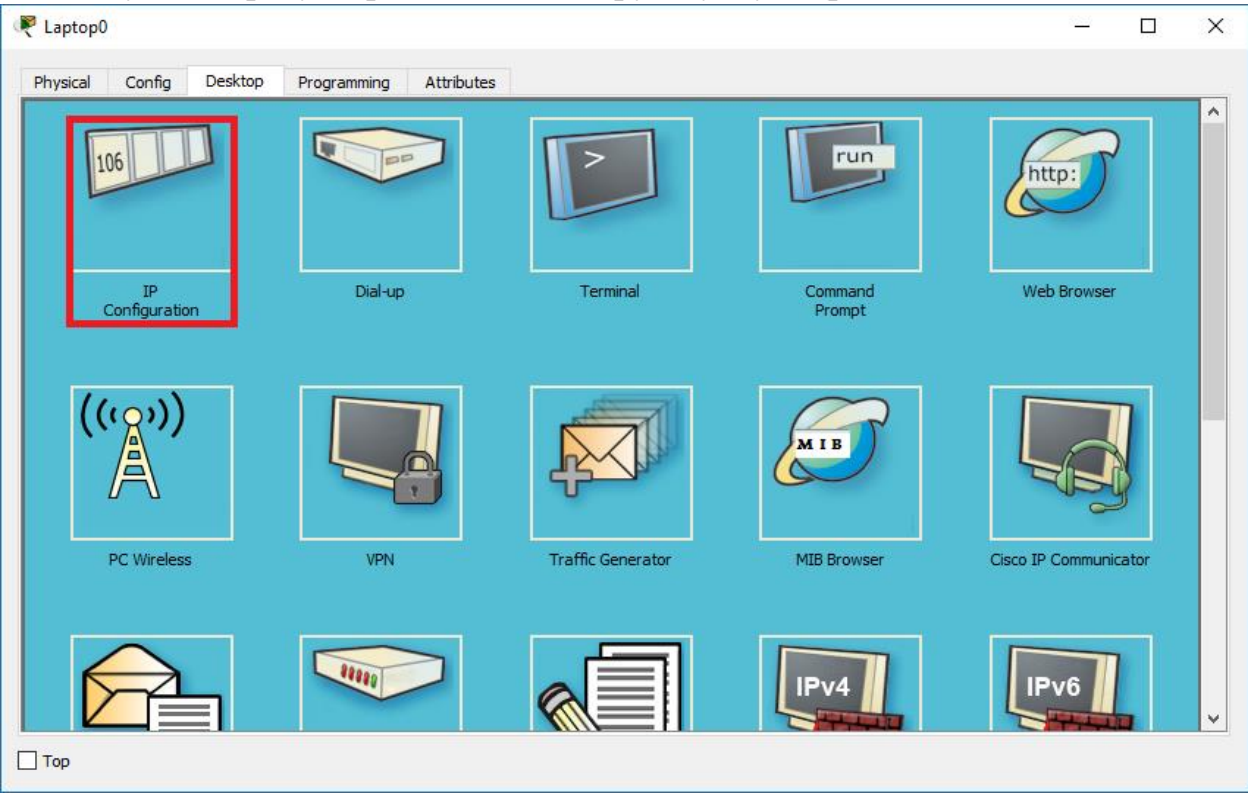

| Configuration      |                              |                     |        |                   |                  |   | ) |
|--------------------|------------------------------|---------------------|--------|-------------------|------------------|---|---|
| IP Configuration   |                              |                     |        |                   |                  |   | _ |
| DHCP               |                              | ◯ Static            |        | Requesting IP Add | ress             |   |   |
| IP Address         |                              |                     |        |                   |                  |   |   |
| Subnet Mask        |                              |                     |        |                   |                  |   |   |
| Default Gateway    |                              |                     |        |                   |                  |   |   |
| DNS Server         |                              |                     |        |                   |                  |   |   |
| IPv6 Configuration |                              |                     |        |                   |                  |   |   |
| DHCP               | <ul> <li>Auto Con</li> </ul> | ifig                | Static | DHCPv             | 6 request failed | ł |   |
| IPv6 Address       |                              |                     |        |                   |                  | / |   |
| Link Local Address |                              | FE80::204:9AFF:FE90 | D:E1CB |                   |                  |   | _ |
| IPv6 Gateway       |                              |                     |        |                   |                  |   |   |
| IPv6 DNS Server    |                              |                     |        |                   |                  |   |   |

Рисунок 15 – 16 – Налаштування адресації на ноутбуці

Після отримання IP-адреси, скористаємось веб-інтерфейсом для управління вентилятором. Для цього зайдемо в браузер та в адресному полі введемо адресу 192.168.25.1 (рис. 17 - 18) та авторизуємось. створеного користувача. Після авторизації на головній сторінці перед нами буде список пристроїв, якими ми можемо керувати. В нашому випадку це спринклер та дачик CO<sub>2</sub> (рис. 19). Якщо клікнути по назві пристроїв, то ми побачимо їх параметри. Це можуть бути параметри для керування (наприклад, ввімкнути/вимкнути) чи дані показників датчика.

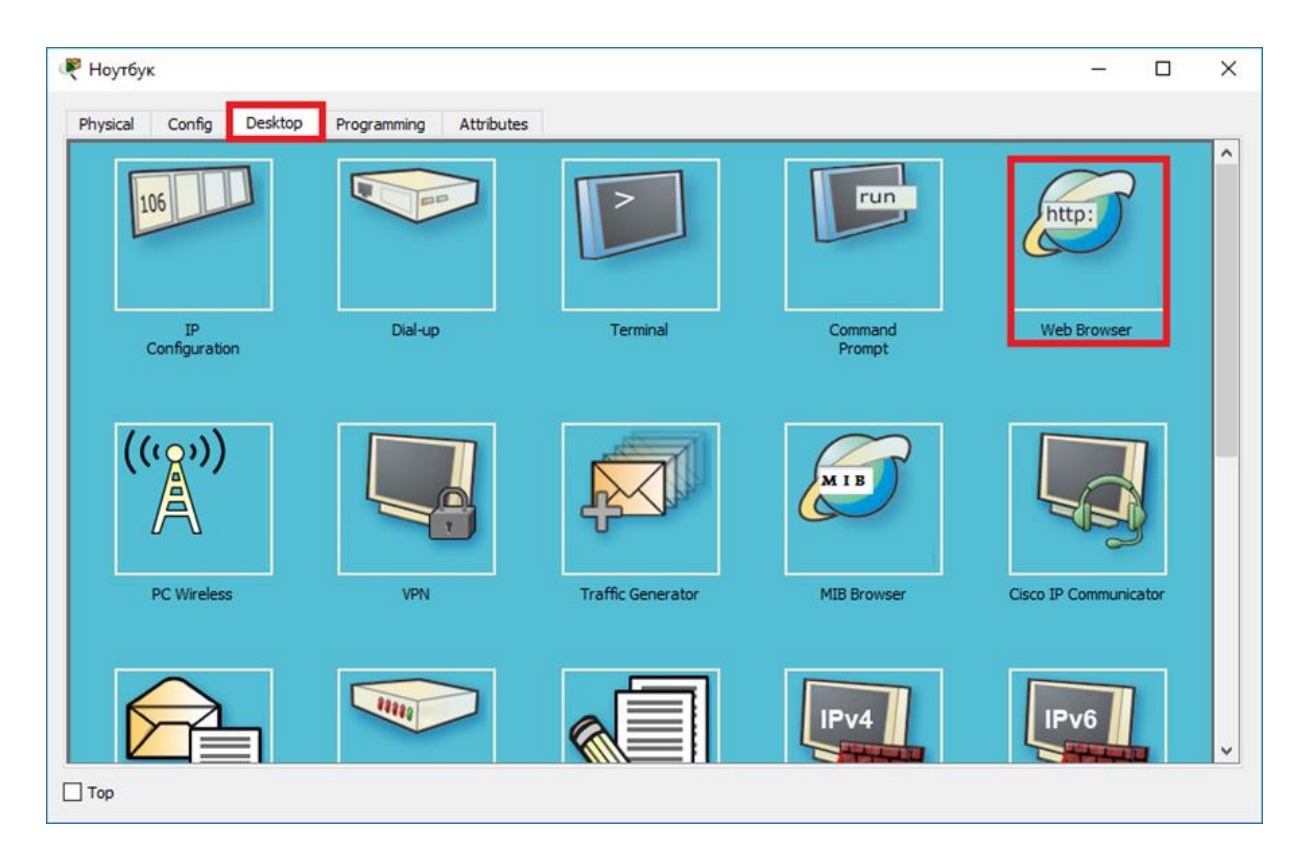

| 🤻 Ноутбу | к      |             |                   |                    | _ |      | × |
|----------|--------|-------------|-------------------|--------------------|---|------|---|
| Physical | Config | Desktop     | Programming       | Attributes         |   |      |   |
| Web Brow | /ser   |             |                   |                    |   |      | x |
| <        | > URL  | http://192. | 168.25.1/index.ph | Ge                 | ) | Stop |   |
|          |        |             |                   | Home Gateway Login |   |      | ^ |
|          |        |             |                   | Username: admin    |   |      |   |
|          |        |             |                   | Password           |   |      |   |
|          |        |             |                   | Submit             |   |      |   |
|          |        |             |                   |                    |   |      |   |
|          |        |             |                   |                    |   |      |   |
|          |        |             |                   |                    |   |      |   |
|          |        |             |                   |                    |   |      | ~ |
|          |        |             |                   |                    |   | >    |   |
| 🗌 Тор    |        |             |                   |                    |   |      |   |

Рисунок 17 – 18 – Авторизація на 192.168.25.1

| 🔻 Ноутбук                                      | - 🗆 X                   |
|------------------------------------------------|-------------------------|
| Physical Config Desktop Programming Attributes |                         |
| Web Browser                                    | x                       |
| Image: Server - Devices                        | Go Stop                 |
| <ul> <li>Спринклер (РТТ081005К4)</li> </ul>    | Fire Sprinkler          |
| Status                                         |                         |
| ▼ ● Датчик CO2 (РТТ0810IW65)                   | Carbon Dixoide Detector |
| Alarm                                          | •                       |
| Level                                          | 0.036                   |
|                                                |                         |
|                                                |                         |
|                                                | ~                       |
| <                                              | >                       |
| Птор                                           |                         |

Рисунок 19 – Список доступних пристроїв

Додамо тепер умови виконання певних дій при змінах в навколишньому середовищі, які фіксує наш датчик. В меню Conditions створемо їх (рис. 20 – 22).

| 🖗 Ноутбук |           |              |                    |            |      |        |          | _      |      | × |
|-----------|-----------|--------------|--------------------|------------|------|--------|----------|--------|------|---|
| Physical  | Config    | Desktop      | Programming        | Attributes | ]    |        |          |        |      |   |
| Web Brows | er        |              |                    |            |      |        |          |        |      | Х |
| <         | > URL     | http://192.1 | 168.25.1/condition | ıs.html    |      |        | Hame Can | Go     | Stop |   |
| Ior Serv  | er - Devi | ce Conditi   | ons<br>Eachte      |            |      | C 44   | Home     |        |      | " |
|           | Actions   |              | Enable             | 3          | Name | Condit | ion      | Action | 15   |   |
| Add       |           |              |                    |            |      |        |          |        |      |   |
|           |           |              |                    |            |      |        |          |        |      |   |
|           |           |              |                    |            |      |        |          |        |      |   |
|           |           |              |                    |            |      |        |          |        |      |   |
|           |           |              |                    |            |      |        |          |        |      |   |
|           |           |              |                    |            |      |        |          |        |      |   |
|           |           |              |                    |            |      |        |          |        |      |   |
|           |           |              |                    |            |      |        |          |        |      |   |
|           |           |              |                    |            |      |        |          |        |      |   |
|           |           |              |                    |            |      |        |          |        |      |   |
|           |           |              |                    |            |      |        |          |        |      |   |
| <         |           |              |                    |            |      |        |          |        | 3    | > |
|           |           |              |                    |            |      |        |          |        |      |   |

| 🂐 Ноутбук                                            |                                                                                                    |                               | -                    |                | × |
|------------------------------------------------------|----------------------------------------------------------------------------------------------------|-------------------------------|----------------------|----------------|---|
| Physical Config                                      | Desktop Programming Attributes                                                                                                    |                               |                      |                |   |
| Veb Browser       <                                  | http://192.168.25.1/conditions.html         Add Rule         Name Random Name 1         Enabled ☑         If:         Match All ▼         Датчик CO2 ▼       Alarm ▼ is true ▼         Then set:         Спринклер ▼       Status ▼ to true ▼                                           | + Group<br>-<br>+ Action<br>- | ditor   Lo<br>ctions | Stop<br>og Out | ~ |
|                                                      |                                                                                                    |                               |                      |                |   |
|                                                      |                                                                                                    |                               |                      |                |   |
| 🤻 Ноутбук<br>Physical Config                         | Desktop Programming Attributes                                                                                                    |                               | _                    |                | × |
| Physical       Config         Web Browser          < | Desktop Programming Attributes  http://192.168.25.1/conditions.html  Add Rule Name Random Name 2 Enabled ☑  If: Match All ▼ + Condition Датчик CO2 ▼ Alarm ▼ is false ▼  Then set:  Спринклер ▼ Status ▼ to false ▼                                                                     | + Group<br>-<br>+ Action<br>- | ditor   Lo           | Stop<br>og Out | × |
| Physical       Config         Web Browser          < | Desktop Programming Attributes          http://192.168.25.1/conditions.html         Add Rule         Name Random Name 2         Enabled ☑         If:         Match All ▼         Датчик CO2 ▼       Alarm ▼ is false ▼         Then set:         Спринклер ▼       Status ▼ to false ▼ | + Group<br>-<br>+ Action<br>- | ditor   Lo           | Stop<br>Dg Out | × |

Рисунок 20 – 22 – Створення умов для увімкнення та вимкнення спринклеру

Тепер переглянемо за яких значень вмісту CO2 в повітрі параметр тривоги датчику буде True (рис. 23).

| Датчик CO2<br>pecifications I/O Confi<br>Carbon Dioxide Dete<br>Open New Delete<br><br>main.js | g Physical Config<br>ctor (JavaScript) - m<br>Rename Import | g Thing Editor Programming Attributes nain.js Reload Copy Paste Undo Redo Find Replace Zoom:                                      | Help |
|------------------------------------------------------------------------------------------------|-------------------------------------------------------------|----------------------------------------------------------------------------------------------------|------|
| ipedifications I/O Confi<br>Carbon Dioxide Dete<br>Open New Delete<br><br>main.js              | g Physical Config<br>ttor (JavaScript) - m<br>Rename Import | g Thing Editor Programming Attributes                                                                                             | Help |
| Carbon Dioxide Dete<br>Open New Delete<br><br>main.js                                          | tor (JavaScript) - m<br>Rename Import                       | Reload Copy Paste Undo Redo Find Replace Zoom: -                                                                                  | Help |
| Carbon Dioxide Dete<br>Open New Delete<br><br>main.js                                          | tor (JavaScript) - m<br>Rename Import                       | nain.js<br>Stop Clear Outputs<br>Reload Copy Paste Undo Redo Find Replace Zoom: -                                                 | Help |
| Open New Delete<br><br>main.js                                                                 | Rename Import                                               | Stop     Clear Outputs       Reload     Copy     Paste     Undo     Redo     Find     Replace     Zoom: -       ALARM LEVEL = 50; | Help |
| <br>main.js                                                                                    | 1 var<br>2 var                                              | Reload Copy Paste Undo Redo Find Replace Zoom: -                                                                                  |      |
| <br>main.js                                                                                    | 1 var<br>2 var                                              | Reload Copy Paste Undo Redo Find Replace Zoom: -                                                                                  |      |
| -                                                                                              | 1 var<br>2 var                                              | ALARM LEVEL = 60;                                                                                                    |      |
|                                                                                                | 2 var                                                       |                                                                                                    | ^    |
|                                                                                                | 2                                                           | ENVIRONMENT_NAME = "CO2";                                                                                                    |      |
|                                                                                                | 4 var                                                       | state = 0.                                                                                                    |      |
|                                                                                                | 5 var                                                       | 1  level = 0;                                                                                                    |      |
|                                                                                                | 6                                                           |                                                                                                    |      |
|                                                                                                | 7 - fun                                                     | nction setup() {                                                                                                    |      |
|                                                                                                | 8                                                           |                                                                                                    |      |
|                                                                                                | 9 -                                                         | IoEClient.setup({                                                                                                    |      |
|                                                                                                | 10                                                          | type: "Carbon Dixoide Detector",                                                                                                  |      |
|                                                                                                | 12                                                          | name: "Alarm".                                                                                                    |      |
|                                                                                                | 13                                                          | type: "bool",                                                                                                    |      |
|                                                                                                | 14                                                          | controllable: false                                                                                                    |      |
|                                                                                                | 15                                                          | },                                                                                                    |      |
|                                                                                                | V 16 *                                                      | {                                                                                                    | ~    |

Рисунок 23 – Значення, за якого спрацьовує тривога на датчику

Ми можемо змінити це значення. Для цього присвоїмо змінній ALARM\_LEVEL значення 5. Та збережемо конфігурацію (рис. 24-25).

| 💐 Датчик СО2   |            |            |             |               |                |           |       |      |      |      | -       | -     |      | ×      |
|----------------|------------|------------|-------------|---------------|----------------|-----------|-------|------|------|------|---------|-------|------|--------|
| Specifications | I/O Config | ) Physica  | l Config    | Thing Editor  | Programming    | Attribute | s     |      |      |      |         |       |      |        |
| Carbon Diox    | ide Detec  | tor (lavaS | Script) - m | aintis        |                |           |       |      |      |      |         |       |      |        |
| Open New       | Delete     | Rename     | Import      |               |                |           |       |      |      | Stop | Clear C | Dutpu | ts H | elp    |
|                |            | ^          |             |               | Reload         | Сору      | Paste | Undo | Redo | Find | Replace | Zoo   | m: + | -      |
| main.js        |            |            | 1 var       | ALARM LEVEL = | = 5:           |           |       |      |      |      |         |       |      | ~      |
|                |            |            | 2 var       | ENVIRONMENT N | VAME = "CO2":  |           |       |      |      |      |         |       |      |        |
|                |            |            | 3           |               |                |           |       |      |      |      |         |       |      |        |
|                |            |            | 4 var       | state = 0;    |                |           |       |      |      |      |         |       |      |        |
|                |            |            | 5 var       | level = 0;    |                |           |       |      |      |      |         |       |      |        |
|                |            |            | 6           |               |                |           |       |      |      |      |         |       |      |        |
|                |            |            | 7 - func    | tion setup()  | {              |           |       |      |      |      |         |       |      |        |
|                |            |            | 8           |               |                |           |       |      |      |      |         |       |      |        |
|                |            |            | 9 -         | IoEClient.set | tup ( {        |           |       |      |      |      |         |       |      |        |
|                |            |            | 10          | type: "Ca     | arbon Dixoide  | Detecto   | r",   |      |      |      |         |       |      |        |
|                |            |            | 11 -        | states:       | [{             |           |       |      |      |      |         |       |      |        |
|                |            |            | 12          | name:         | "Alarm",       |           |       |      |      |      |         |       |      |        |
|                |            |            | 13          | type:         | "bool",        |           |       |      |      |      |         |       |      |        |
|                |            |            | 14          | conti         | rollable: fals | e         |       |      |      |      |         |       |      |        |
|                |            |            | 15          | 1.            |                |           |       |      |      |      |         |       |      |        |
|                |            | ×          | 10 *        | {             |                |           |       |      |      |      |         |       |      | $\sim$ |
| Starting (     | Carbon D   | )ioxide I  | Detector    | (JavaScrip    | t)             |           |       |      |      |      |         |       |      |        |
|                |            |            |             |               | -,             |           |       |      |      |      |         |       |      |        |
|                |            |            |             |               |                |           |       |      |      |      |         |       |      |        |
|                |            |            |             |               |                |           |       |      |      |      |         |       |      | - 11   |
|                |            |            |             |               |                |           |       |      |      |      |         |       |      | - 11   |
|                |            |            |             |               |                |           |       |      |      |      |         |       |      |        |
| <b>-</b>       |            |            |             |               |                |           |       |      |      |      |         | Г     |      |        |
| l'op           |            |            |             |               |                |           |       |      |      |      |         | l     | Adva | nced   |

| 🤻 Датчик СО2                                                                    | - 🗆 X                  |  |  |  |  |  |  |  |
|---------------------------------------------------------------------------------|------------------------|--|--|--|--|--|--|--|
| Constructions 1/0 Confer Division Confer Thise Editors Decomposition Attributes |                        |  |  |  |  |  |  |  |
| specifications 1/0 Config Physical Config Thing Editor Programming Attributes   |                        |  |  |  |  |  |  |  |
| Carbon Dioxide Detector (JavaScript) - main.js                                  |                        |  |  |  |  |  |  |  |
| Open New Delete Rename Import                                                   | Run Clear Outputs Help |  |  |  |  |  |  |  |
|                                                                                 |                        |  |  |  |  |  |  |  |
| main.is                                                                         | Find Replace Zoom: + - |  |  |  |  |  |  |  |
| 1 var ALARM_LEVEL = 5;                                                          | ^                      |  |  |  |  |  |  |  |
| 2 var ENVIRONMENT_NAME = "CO2";                                                 |                        |  |  |  |  |  |  |  |
| 3                                                                               |                        |  |  |  |  |  |  |  |
| 4  var state = 0;                                                               |                        |  |  |  |  |  |  |  |
| s var iever – 0,                                                                |                        |  |  |  |  |  |  |  |
| 7 tunction setup() {                                                            |                        |  |  |  |  |  |  |  |
|                                                                                 |                        |  |  |  |  |  |  |  |
| 9 JoEClient.setup({                                                             |                        |  |  |  |  |  |  |  |
| 10 type: "Carbon Dixoide Detector",                                             |                        |  |  |  |  |  |  |  |
| ll - states: [{                                                                 |                        |  |  |  |  |  |  |  |
| 12 name: "Alarm",                                                               |                        |  |  |  |  |  |  |  |
| 13 type: "bool",                                                                |                        |  |  |  |  |  |  |  |
| 14 controllable: false                                                          |                        |  |  |  |  |  |  |  |
| 15 },                                                                           |                        |  |  |  |  |  |  |  |
| V 10 · i                                                                        | ×                      |  |  |  |  |  |  |  |
| Starting Carbon Dioxide Detector (JavaScript)                                   |                        |  |  |  |  |  |  |  |
| Carbon Dioxide Detector (JavaScript) stopped.                                   |                        |  |  |  |  |  |  |  |
|                                                                                 |                        |  |  |  |  |  |  |  |
|                                                                                 |                        |  |  |  |  |  |  |  |
|                                                                                 |                        |  |  |  |  |  |  |  |
|                                                                                 |                        |  |  |  |  |  |  |  |
|                                                                                 |                        |  |  |  |  |  |  |  |
| Тор                                                                             | Advanced               |  |  |  |  |  |  |  |

Рисунок 24 - 25 – Зміна значення змінної ALARM\_LEVEL та перезавантаження коду

Тепер для перевірки виконання нашої умови використаємо елемент Old Car.

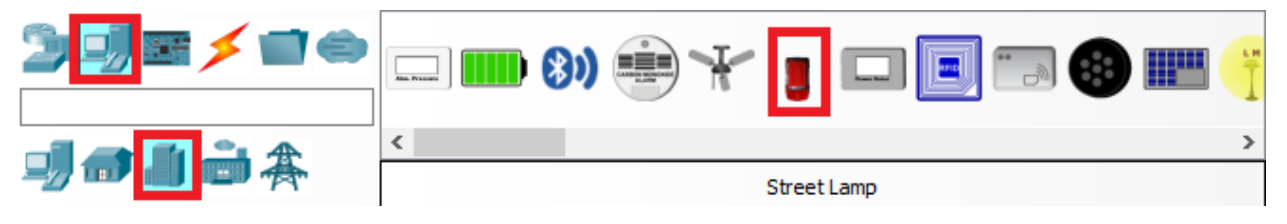

Рисунок 26 — Ноте Gateway в панелі пристроїв

Після того, як ми додали Old Car, натиснувши клавішу Alt на клавіатурі та клікнувши по об'єкту, він буде певним чином впливати на емульоване навколишнє середовище. В даному випадку він буде збільшувати вміст CO<sub>2</sub> в повітрі. Для того, щоб переглянути показник CO<sub>2</sub>, а також інші параметри середовища, скористаємось Environment на верхній панелі навігації (рис. 27).

| Cisco Packet Tracer - E:\Files\Docs    | s\5 курс\Сенсорні мережі\sampl | les\enviroment.pkt                                                                                                    |                         |                                                                                                    |                                                                                                    |          | - 0 ×          |
|----------------------------------------|--------------------------------|----------------------------------------------------------------------------------------------------|-------------------------|----------------------------------------------------------------------------------------------------|----------------------------------------------------------------------------------------------------|----------|----------------|
| Logical                                | Back                           | [Root]                                                                                                    | New Cluster Move Object | Set Tiled Background                                                                                                    | Viewport                                                                                                    | Environm | ient: 01:42:00 |
| Logical<br>262084Щен                   | Back<br>Old Car<br>1012        | Environments     Location: Corporate Office     Current Time: 01:42:00 Edit Pause     Select an environment to show its chart.     Filter.     Search Reset     Earth Physical Features     Elevation 22:00 m     Soli pH 7:00 pH     Gases     Argon 0.9340 %     CO 0.03 %     CO 0.03 %     H     0.0005240 %     H     0.0005240 %     H     0.0005240 %     H     0.0005240 % |                         | <ul> <li>Gravity</li> <li>Gravity</li> <li>Light (Sun)</li> <li>Electromagnetic Radiation<br/>Infrared<br/>Radiant Heat<br/>Sunlight<br/>Ultraviolet<br/>Visible</li> </ul> | 9.80 m/s²           1         0.00 %           0.00 %         0.00 %           0.00 %         0.00 %           0.00 %         0.00 %           0.00 %         0.00 % | ×        |                |
| C<br>Time: 01:40:02 Power Cycle Device | es Fast Forward Time           | • Other                                                                                                    | ] 🗔 🌒 📖 👔 🏋             | 4 Wind                                                                                                    |                                                                                                    | v        | Realtime       |
|                                        |                                |                                                                                                    | Carbo                   | n Monoxide Detector                                                                                                    |                                                                                                    |          |                |

Рисунок 27 – Параметри навколишнього середовища

В результаті, коли рівень CO<sub>2</sub> буде вище ніж 5%, то на датчику спрацює тривога та буде увімкнено спринклер (рис. 28).

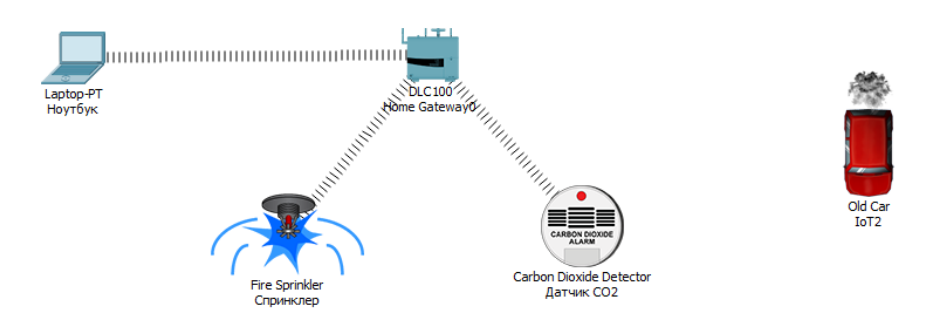

Рисунок 28 – Перевірка працездатності виконання умов

Після того, як рівень CO<sub>2</sub> буде менше 5%, то тривогу на датчику та спринклер буде вимкнено.